# ADVSD Community Services Invoice Adjustment Instructions for Partner Agencies

## Instructions

Add a new line to your invoice for each service you are adjusting. You may combine months on the same line as long as they are for the same service code within the same fiscal year. Multnomah County's fiscal years run July-June.

Add the adjustment to the corresponding backup deliverable. The units on the invoice should match the units on the backup. Please be sure to note the month you're adjusting for.

## Examples

## Moving a client from one program to another

3 units of OAA Case Management were billed for an OPI client in error for the month of February. The month you are currently invoicing for is March.

|      |                                         | 1      |    |             |                | 1 |                |
|------|-----------------------------------------|--------|----|-------------|----------------|---|----------------|
| 34   | Case Management Family<br>Caregivers    | Mar-22 |    | \$<br>60.00 | \$<br>-        |   | \$<br>-        |
| 35   | OAA Case Management                     | Mar-22 |    | \$<br>60.00 | \$<br>-        |   | \$<br>-        |
| 35   | OAA Case Management<br>Adjustment       | Feb-22 | -3 | \$<br>60.00 | \$<br>(180.00) |   | \$<br>(180.00) |
| 36   | Case Management (OPI CM)                | Mar-22 |    | \$<br>60.00 | \$<br>-        |   | \$<br>-        |
| 36   | Case Management (OPI CM)<br>Adjustment  | Feb-22 | 3  | \$<br>60.00 | \$<br>180.00   |   | \$<br>180.00   |
| 3C   | Case Management Assistance-<br>Employee | Mar-22 |    | \$<br>30.00 | \$<br>-        |   | \$<br>-        |
| 20 C |                                         |        |    |             |                | 1 |                |

### Turnaround:

| Service Code | Prime Number                                              | Last Name                                                                                                    | First Name                                                                                                    | Units                                                                                                    | CaseWorker                                                                                                    | Month                                                                                                    |
|--------------|-----------------------------------------------------------|----------------------------------------------------------------------------------------------------|----------------------------------------------------------------------------------------------------|----------------------------------------------------------------------------------------------------|----------------------------------------------------------------------------------------------------|----------------------------------------------------------------------------------------------------|
| 35           | EXAMPLE12                                                 | Dactyl                                                                                                    | Teri                                                                                                    | 0.5                                                                                                    | XYZ                                                                                                    | Mar-22                                                                                                    |
| 35           | EXAMPLE12                                                 | Dactyl                                                                                                    | Teri                                                                                                    | -3                                                                                                    | XYZ                                                                                                    | Feb-22                                                                                                    |
| 36           | EXAMPLE12                                                 | Dactyl                                                                                                    | Teri                                                                                                    | 3                                                                                                    | ABC                                                                                                    | Feb-22                                                                                                    |
| 36           | EXAMPLE12                                                 | Gator                                                                                                    | Allie                                                                                                    | 0.25                                                                                                    | ABC                                                                                                    | Mar-22                                                                                                    |
| 36           | EXAMPLE12                                                 | Gator                                                                                                    | Allie                                                                                                    | 1.5                                                                                                    | ABC                                                                                                    | Mar-22                                                                                                    |
| 36           | EXAMPLE12                                                 | Gator                                                                                                    | Allie                                                                                                    | 3                                                                                                    | ABC                                                                                                    | Mar-22                                                                                                    |
|              | Service Code   35   35   36   36   36   36   36   36   36 | Service Code Prime Number   35 EXAMPLE12   35 EXAMPLE12   36 EXAMPLE12   36 EXAMPLE12   36 EXAMPLE12   36 EXAMPLE12   36 EXAMPLE12   36 EXAMPLE12   36 EXAMPLE12 | Service CodePrime NumberLast Name35EXAMPLE12Dactyl35EXAMPLE12Dactyl36EXAMPLE12Dactyl36EXAMPLE12Gator36EXAMPLE12Gator36EXAMPLE12Gator36EXAMPLE12Gator | Service CodePrime NumberLast NameFirst Name35EXAMPLE12DactylTeri35EXAMPLE12DactylTeri36EXAMPLE12DactylTeri36EXAMPLE12GatorAllie36EXAMPLE12GatorAllie36EXAMPLE12GatorAllie36EXAMPLE12GatorAllie | Service CodePrime NumberLast NameFirst NameUnits35EXAMPLE12DactylTeri0.535EXAMPLE12DactylTeri-336EXAMPLE12DactylTeri336EXAMPLE12GatorAllie0.2536EXAMPLE12GatorAllie1.536EXAMPLE12GatorAllie3 | Service CodePrime NumberLast NameFirst NameUnitsCaseWorker35EXAMPLE12DactylTeri0.5XYZ35EXAMPLE12DactylTeri-3XYZ36EXAMPLE12DactylTeri3ABC36EXAMPLE12GatorAllie0.25ABC36EXAMPLE12GatorAllie1.5ABC36EXAMPLE12GatorAllie3ABC |

## **Billing Retroactively for a Rate Change**

Rate changes were approved in the month of October and you need to bill retroactively back to July 1st.

Rate: The rate is the the difference between the new rate and the old rate

<u>Month/Year:</u> You can combine multiple months into one line for each different service for rate changes only, not other adjustment scenarios like those noted above and below this example.

<u>Units:</u> Enter the number of units you invoiced for the months you are billing retroactively for. *Ie: 10 units in July* + 1 unit in August + 3 units in September = 14 units on the adjustment line

| Code | Service Category                                                                                         | Mo/Yr             | Billed Units | Unit Rate  | Total Amount | Income | Request        |
|------|----------------------------------------------------------------------------------------------------|-------------------|--------------|------------|--------------|--------|----------------|
| 23   | Focal Point                                                                                              | Sep-22            | 1.00         | \$4,177.33 | \$ 4,177.33  |        | \$<br>4,177.33 |
| 29   | Information                                                                                              | Sep-22            | 2.00         | \$15.00    | \$ 30.00     |        | \$<br>30.00    |
| 29   | Information backbilling from July,<br>Aug & Sept 2022                                                    | July-Sept.<br>22  | 14.00        | \$3.00     | \$ 42.00     |        | \$<br>42.00    |
| 30   | Referral and Assistance                                                                                  | Sep-22            | 102.00       | \$30.00    | \$ 3,060.00  |        | \$<br>3,060.00 |
| 30   | Referral and Assistance backbilling from July, Aug & Sept 2022                                           | July- Sept.<br>22 | 128.00       | \$6.00     | \$ 768.00    |        | \$<br>768.00   |
| 31   | Referral and Assistance<br>(Calls greater than 30 minutes)                                               | Sep-22            | 9.00         | \$60.00    | \$ 540.00    |        | \$<br>540.00   |
| 31   | Referral and Assistance<br>(Calls greater than 30 minutes)<br>backbilling from July, Aug & Sept.<br>2022 | July-Sept.<br>22  | 51.00        | \$12.00    | \$ 612.00    |        | \$<br>612.00   |

### Removing units billed in error on a previous invoice

3 extra units were billed for an OAA client in February.

| 35 | OAA Case Management               | Mar-22 | 60 | \$<br>60.00 | \$<br>3,600.00 | \$ | 3,600.00 |
|----|-----------------------------------|--------|----|-------------|----------------|----|----------|
| 35 | OAA Case Management<br>Adjustment | Feb-22 | -3 | \$<br>60.00 | \$<br>(180.00) | \$ | (180.00) |

| - | Agency | Service Code | Prime Number | Last Name | First Name | Units | CaseWorker | Month  |
|---|--------|--------------|--------------|-----------|------------|-------|------------|--------|
|   | AA     | 35           | EXAMPLE12    | Dactyl    | Teri       | 0.5   | XYZ        | Mar-22 |
|   | AA     | 35           | EXAMPLE12    | Dactyl    | Teri       | -3    | XYZ        | Feb-22 |

### Adding units missed on a previous invoice

3 units of OPI Case Mgmt were missed on the February invoice. You're adding them to the March invoice.

| 36 | Case Management (OPI CM)                | Mar-22 | 25  | \$<br>60.00 | \$<br>1,500.00 | \$ | 1,500.00 |
|----|-----------------------------------------|--------|-----|-------------|----------------|----|----------|
| 36 | Case Management (OPI CM)<br>Adjustment  | Feb-22 | 3   | \$<br>60.00 | \$<br>180.00   | \$ | 180.00   |
| 3C | Case Management Assistance-<br>Employee | Mar-22 | 0.5 | \$<br>30.00 | \$<br>15.00    | \$ | 15.00    |

#### You Turnaround would look like this:

| Agency | Service Code | Prime Number | Last Name | First Name | Units | CaseWorker | Month  |
|--------|--------------|--------------|-----------|------------|-------|------------|--------|
| AA     | 35           | EXAMPLE12    | Dactyl    | Teri       | 0.5   | XYZ        | Mar-22 |
| AA     | 36           | EXAMPLE12    | Dactyl    | Teri       | 3     | ABC        | Feb-22 |
| AA     | 36           | EXAMPLE12    | Gator     | Allie      | 0.25  | XYZ        | Mar-22 |